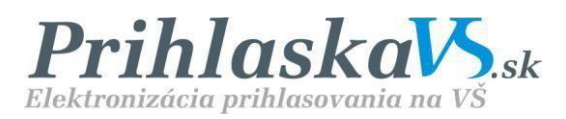

# Elektronická prihláška pre uchádzačov o vysokoškolské štúdium

Užívateľ ský manuál pre uchádzača

http://prihlaskavs.sk

# Obsah

| POSTUP REGISTRÁCIE A PRIHLÁSENIA DO SYSTÉMU ELEKTRONICKEJ PRIHLÁŠKY |    |
|---------------------------------------------------------------------|----|
| PROSTREDIE ELEKTRONICKEJ PRIHLÁŠKY                                  | 6  |
| POSTUP VYPĹŇANIA ELEKTRONICKEJ PRIHLÁŠKY                            | 7  |
| VYPĹŇANIE PRIHLÁŠKY                                                 |    |
| Pridanie novej prihlášky                                            | 14 |
| PODANIE PRIHLÁŠKY                                                   | 17 |
| PODANIE OPRAVNEJ PRIHLÁŠKY                                          | 21 |
| PODPORA POUŽÍVATEĽA UCHÁDZAČOV O ŠTÚDIUM NA VYSOKÝCH ŠKOLÁCH        |    |

## Postup registrácie a prihlásenia do systému elektronickej prihlášky

Pre vytvorenie registrácie na stránke Prihláška VŠ stlač voľbu *"zaregistrovať nový účet"*, vyplňte svoje meno, priezvisko, e-mail a heslo.

Ak už máte vytvorené konto, prihlásiť sa môžete stlačením voľby "Prihlás sa".

Pre prihlásenie do elektronickej prihlášky môžete využiť aj svoj účet vytvorený na sociálnej sieti Facebook alebo Google.

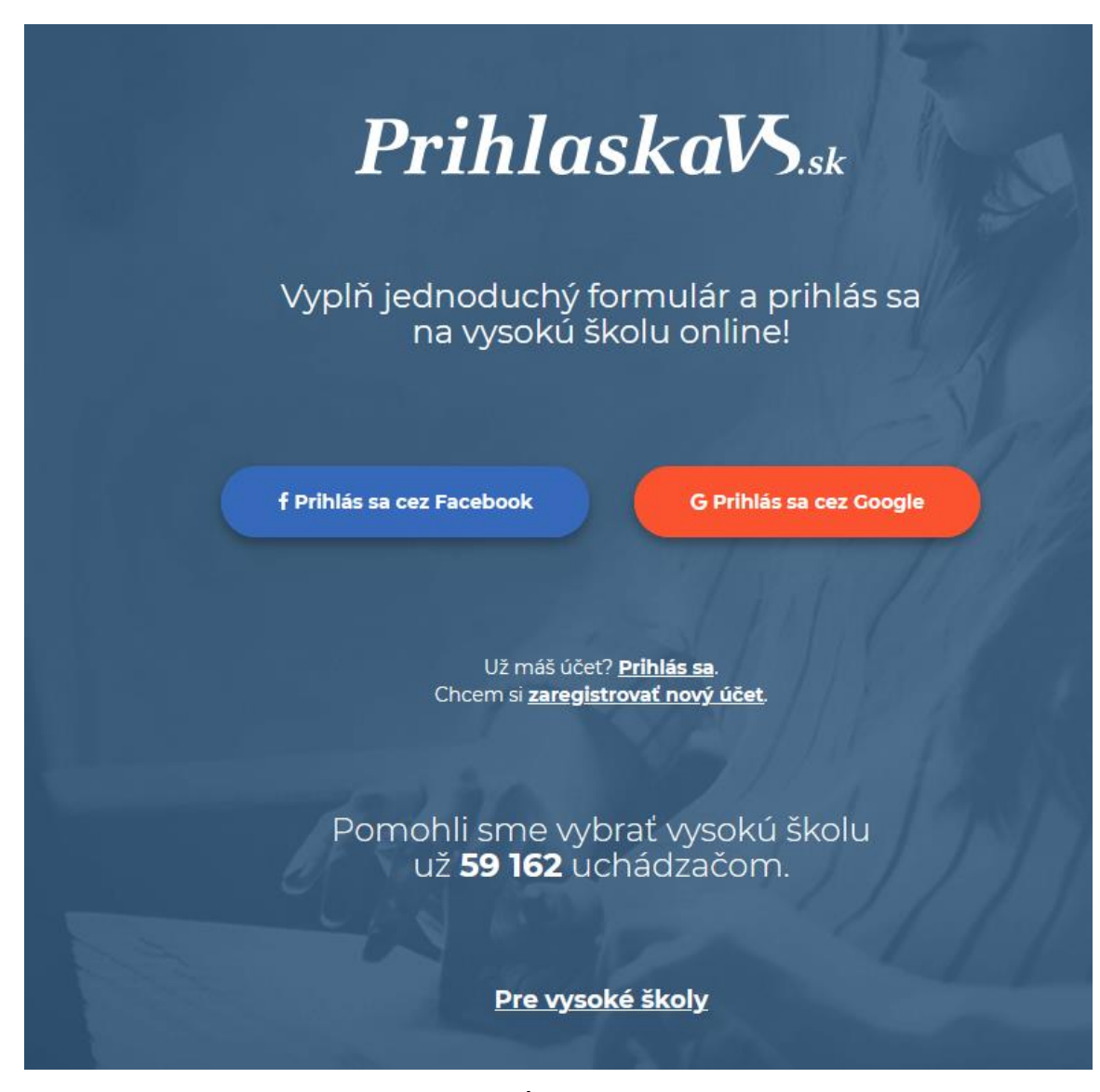

obr. č. 1 Úvodná stránka

#### Registrácia do elektronickej prihlášky

Ďakujeme, že si využil ponuku elektronického prihlasovania sa na vysokú školu. Aby si si mohol poslať prihlášku online, zaregistruj sa u nás a následne sa prihlás do svojho účtu. Ďalej potrebujeme, aby si vyplnil doleuvedený formulár. Aby si všetko pochopil a spravil dobre, čítaj prosím sprievodné inštrukcie.

| 1 Informácie o registrácii Ti pošleme na Tvoj e-mail. Klikni na odkaz v ňom, aby si sa mohol prihlásiť. Nezabudni svoje prihlasovacie meno a heslo.                                                       |
|----------------------------------------------------------------------------------------------------|
|                                                                                                    |
| Tvoje meno                                                                                                    |
|                                                                                                    |
| Zadaj prosím Vaše meno, napr. Eva.                                                                                                    |
| Tvoje priezvisko                                                                                                    |
|                                                                                                    |
| Tvoj e-mail                                                                                                    |
| Tvoj e-mail si necháme len pre seba a nebudeme ti posielať nevyžiadanú poštu (spam).                                                                                                    |
| @                                                                                                    |
| Tvoje heslo                                                                                                    |
|                                                                                                    |
| Napíš svoje heslo ešte raz                                                                                                    |
|                                                                                                    |
| Súhlasím, aby prevádzkovateľ služby prihlaskavs.sk: Slovenská poľnohospodárska univerzita v Nitre, Tr. A. Hlinku 2, 949 76 Nitra spracovával osobné<br>údaje o osobe v rozsahu: Meno, Priezvisko, e-mail. |
| Vyhlasujem, že som sa oboznámil so Zásadami spracovania osobných údajov                                                                                                    |
| Ochrana proti robotom.                                                                                                    |
| Nie som robot                                                                                                    |

obr. č. 2 Registrácia

Informácie o registrácii Vám budú poslané na Vami uvedenú e-mailovú adresu. Kliknutím na odkaz v e-maily sa Vám otvorí prihlasovací formulár. Prihlasovací formulár sa otvorí tiež kliknutím na odkaz "*Prihlás sa"* na úvodnej stránke<u>http://prihlaskavs.sk.</u>

K prihláseniu potrebujete uviesť do formulára Vaše prihlasovacie meno (v tomto prípade Váš e-mail) a heslo, ktoré ste uviedli v registrácii. Vyplnenie potvrďte kliknutím na tlačidlo "*Prihlásiť sa"* (obr. č. 3).

🗙 Zavrieť

# Prihlásiť sa Tvoj e-mail @ Tvoje heslo

obr. č. 3 Prihlásenie do systému e-prihlášky

Zabudol si heslo?

Prihlásiť sa

Ak ste zabudli heslo, kliknite na nápis "<u>Zabudol si heslo?".</u> Vygeneruje sa Vám formulár, kde stačí uviesť Váš e-mail a kliknúť na tlačidlo "*Chcem nové heslo"*. Na uvedenú e-mailovú adresu Vám bude zaslaný ďalší postup obnovy hesla.

## Prostredie elektronickej prihlášky

Po prihlásení sa dostanete do prostredia **elektronickej prihlášky**. Z bezpečnostných dôvodov je prihlásenie chránené tzv. timeoutom. Pokiaľ nebudete pracovať s prihláškou dlhšie než 60 minút, budete automaticky odhlásený. Z tohto dôvodu si všetky vložené údaje do formulárov priebežne ukladajte, aby ste ich nemuseli opakovane zadávať.

V elektronickej prihláške môžete jednoducho a rýchlo vyplniť prihlášku podľa inštrukcií a vysoká škola má možnosť ju prevziať elektronicky a spracovať vo svojich akademických informačných systémoch. Zároveň sa tu dozviete informácie o stave prihlášky a jej ďalšom spracovaní zo strany vysokej školy, pokiaľ využila ponúkané možnosti systému.

V pravom hornom rohu sa nachádzajú po kliknutí na Vaše meno aktívne položky Moje prihlášky, Stupeň štúdia, Zmeniť heslo, Zmazať účet a Odhlásiť sa. (obr. č. 4).

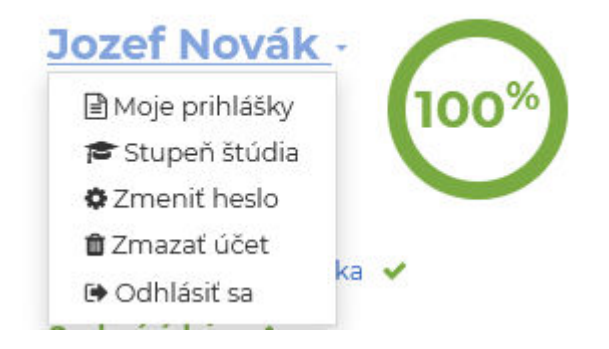

obr. č. 4 Prostredie el. prihlášky

**Moje prihlášky** - kliknutím na "Moje prihlášky" sa zobrazia všetky uložené a podané prihlášky.

**Stupeň štúdia** – kliknutím na "Stupeň štúdia" si vyberiete požadovaný stupeň štúdia na vysokej škole.

Zmeniť heslo - kliknutím na "Zmeniť heslo" si môžete zmeniť aktuálne heslo.

**Zmazať účet** – ak už ďalej nechcete používať aplikáciu, môžete svoj účet zmazať. Stačí zadať heslo.

Odhlásiť sa - kliknutím na "Odhlásiť sa" sa odhlásite z elektronickej prihlášky.

# Postup vypĺňania elektronickej prihlášky

Internetová žiacka knižka

Pokiaľ máte prihlasovacie meno a heslo z programu **Internetová žiacka knižka**, všetky osobné a kontaktné údaje i prospech na strednej škole z programu aScAgenda môžete jedným kliknutím synchronizovať so svojím profilom. Kliknite na tlačidlo **"Prevziať údaje".** 

| Pokiaľ máš prihlasovacie meno a hesk<br>kontaktné údaje i prospech na stredn<br>kliknutím synchronizovať so svojím pr | o z programu Internetová žiacka knižka, všetky osobné a<br>ej škole z programu aScAgenda môžeš jedným<br>ofilom. |
|----------------------------------------------------------------------------------------------------|----------------------------------------------------------------------------------------------------|
| Prevziať údaje                                                                                                    |                                                                                                    |
|                                                                                                    |                                                                                                    |
|                                                                                                    | EduPage stránka:                                                                                                 |
|                                                                                                    | Prihlasovacie meno:                                                                                              |
|                                                                                                    | Heslo:                                                                                                    |
|                                                                                                    | Prevziať údaje                                                                                                   |

obr. č. 5 Elektronická žiacka knižka

V prípade, že nevyužijete možnosť načítania údajov z elektronickej žiackej knižky, musíte si údaje doplniť podľa nasledovných krokov:

| Ako tohtoročný maturant nemusíš vypĺňať klasifikáciu maturitnej skúšky, predchádzajúce<br>štúdium na vysokej škole a zamestnanie. |
|----------------------------------------------------------------------------------------------------|
| Ak si chceš zmeniť stupeň štúdia, klikni sem .                                                                                    |
| Som maturant                                                                                                    |
| 1 Vyber si stupeň štúdia ✓                                                                                                    |
| 2 Načítaj si tvoje údaje z Internetovej žiackej knižky 🛩 (Nepovinný krok)                                                         |
| 3 Vyplň tvoje osobné údaje                                                                                                    |
| 🕢 Vyplň tvoju adresu 🕜                                                                                                    |
| 5 Vyplň údaje o tvojej strednej škole 🕜                                                                                           |
| 🔞 Vyplň tvoj prospech na strednej škole  🖌                                                                                        |
| 🕐 Vyplň údaje o tvojej klasifikácii maturitnej skúšky 🕜                                                                           |
| 8 Vyplň tvoje predchádzajúce štúdium na VŠ (Nepovinný krok)                                                                       |
| yplň údaje o tvojom zamestnaní (Nepovinný krok)                                                                                   |
| 10 Vyber si školy na ktoré chceš ísť                                                                                              |
| 1) Vytlač a podpíš tvoje prihlášky                                                                                                |
|                                                                                                    |
| Stiahnuť uživateľský<br>manuál pre uchádzača (1.32 MB)         Dotazník k Centrálnej<br>elektronickej prihláške (CEP)             |

obr. č.6 Kroky pre voľbu "nie som maturant"

| Ako tohtoročný maturant nemusíš vypĺňať klasifikáciu maturitnej skúšky, predchádzajúce<br>štúdium na vysokej škole a zamestnanie. |
|----------------------------------------------------------------------------------------------------|
| Ak si chceš zmeniť stupeň štúdia, klikni sem .                                                                                    |
| Som maturant                                                                                                    |
| 1) Vyber si stupeň štúdia 🕜                                                                                                    |
| 2 Načítaj si tvoje údaje z Internetovej žiackej knižky 🛩 (Nepovinný krok)                                                         |
| 3 Vyplň tvoje osobné údaje 🕜                                                                                                    |
| 🕢 Vyplň tvoju adresu 🕜                                                                                                    |
| 5 Vyplň údaje o tvojej strednej škole 🕜                                                                                           |
| 🌀 Vyplň tvoj prospech na strednej škole 👒                                                                                         |
| 🕜 Vyplň údaje o tvojej klasifikácii maturitnej skúšky 🕜                                                                           |
| 8 Vyber si školy na ktoré chceš ísť                                                                                               |
| 9 Vytlač a podpíš tvoje prihlášky                                                                                                 |
|                                                                                                    |
| Stiahnuť uživateľský<br>manuál pre uchádzača (1.32 MB) Dotazník k Centrálnej<br>elektronickej prihláške (CEP)                     |

obr. č. 7 Kroky pre voľbu "som maturant"

1. Vyber si stupeň štúdia - vyberiete si stupeň štúdia, na ktorý si chcete podať prihlášku

# Stupeň štúdia

Vyber požadovaný stupeň štúdia na vysokej škole

Ako tohtoročný maturant nemusíš vypĺňať klasifikáciu maturitnej skúšky, predchádzajúce štúdium na vysokej škole a zamestnanie.

Som maturant

Uložiť

| bakalárske – prvý stupeň                     |
|----------------------------------------------|
| magisterské, inžinierske - druhý stupeň      |
| doktorandské - tretí stupeň                  |
| spojené – prvý a druhý stupeň v jednom celku |
|                                              |

obr. č. 8 Stupeň štúdia

2. Načítaj si tvoje údaje z internetovej žiackej knižky (nepovinný krok) - po prihlásení do Internetovej žiackej knižky budú všetky osobné, kontaktné údaje i prospech na strednej škole z programu aSc Agenda synchronizované a doplnené.

| EduPage stránka:    |
|---------------------|
| Prihlasovacie meno: |
| Heslo:              |
| Prevziať údaje      |

obr. č. 9 Internetová žiacka knižka

**3. Vyplň tvoje osobné údaje** - vyplníte svoje osobné údaje, ako meno, priezvisko, dátum a miesto narodenia,...

## Osobné údaje

Vyplň prosím formulár podľa jednotlivých inštrukcií. Pre uloženie profilu kliknite na ULOŽIŤ.

| Ŧ |
|---|
|   |
| Ŧ |
|   |
| Ŧ |
|   |
|   |
|   |
|   |
|   |
|   |
|   |

obr. č. 10 Osobné údaje

**4. Vyplň tvoju adresu** - vyplníte svoju adresu trvalého pobytu. V prípade, že korešpondenčná adresa je iná, ako adresa trvalého pobytu, vypíšete aj tú. V prípade adresy trvalého bydliska a korešpondenčnej adresy môžete pridať doplňujúcu informáciu.

| Adresa                                                                                                    |
|----------------------------------------------------------------------------------------------------|
| Vyplň prosím formulár podľa jednotlivých inštrukcií. Pre uloženie adresy kliknite na ULOŽIŤ<br>ÚDAJE. Ak je Vaša korešpondenčná adresa iná ako adresa trvalého bydliska kliknite na<br>položku KOREŠPONDENČNÁ ADRESA a vyplňte požadované údaje. |
| Adresa trvalého bydliska                                                                                                    |
| Štát                                                                                                    |
| Slovenská republika v                                                                                                    |
| 94901<br>Pomocou dupidiju pôžoč zmopiť DCČ                                                                                                    |
| Ulica                                                                                                    |
| ul. sv. Anny                                                                                                    |
| Číslo                                                                                                    |
| 20/21                                                                                                    |

obr. č. 11 Adresa trvalého pobytu

**5. Vyplň údaje o tvojej strednej škole** - vyplníte základné údaje o strednej škole, na ktorej študujete alebo ste študovali

| Stredná škola                                                                                  |                                              |
|------------------------------------------------------------------------------------------------|----------------------------------------------|
| Vyplňte prosím formulár podľa jednotlivých inštrul<br>strednej škole kliknite na ULOŽIŤ ÚDAJE. | kcií. Pre uloženie informácií o absolvovanej |
| Absolvovaná stredná škola                                                                      |                                              |
| Rok maturitnej skúšky<br>2017                                                                  |                                              |
| Krajina strednej školy                                                                         |                                              |
| Slovenská republika                                                                            | . v                                          |
| Obec strednej školy                                                                            |                                              |
| Michalovce (Michalovce)                                                                        |                                              |
| Stredná škola                                                                                  |                                              |
| Stredná odborná škola technická                                                                | ~ 1                                          |
| Študijný odbor a kód odboru                                                                    |                                              |
| strojný mechanik                                                                               | ~ <b>()</b>                                  |
| Stupeň dosiahnutého vzdelania                                                                  |                                              |
| vyššie sekundárne vzdelanie; úplné stredné vše                                                 |                                              |
| Uložit                                                                                         |                                              |

obr. č. 12 Údaje o strednej škole

**6. Vyplň tvoj prospech na strednej škole** - vyplníte prospech z jednotlivých predmetov, ktoré ste na strednej škole absolvovali

| pisať náz<br>u (kliknut<br>osolvoval. | vysvedče<br>:ov predm<br>:im na čie                               | nia v jedno<br>netu a násle                                                                                  | tlivých ro<br>edne si vy                                                                                                    | čnikoch stre<br>berte z pon                                                                                                    | ednej<br>úkaných                                                                                                    |
|---------------------------------------|-------------------------------------------------------------------|----------------------------------------------------------------------------------------------------|----------------------------------------------------------------------------------------------------|----------------------------------------------------------------------------------------------------|----------------------------------------------------------------------------------------------------|
| písať náz<br>u (kliknut<br>osolvoval. | :ov predm<br>:im na ĉie                                           | netu a násle                                                                                                 | edne si vy                                                                                                    | berte z pon                                                                                                    | úkaných                                                                                                    |
| u (kliknut<br>bsolvoval.              | tim na čie                                                        | in the second second                                                                                         |                                                                                                    |                                                                                                    |                                                                                                    |
| ikonu pri                             |                                                                   | ind sipkd)                                                                                                   | v danom                                                                                                    | ročniku vyb                                                                                                    | erte                                                                                                    |
| rikona pri                            | idate d'als                                                       | ii riadok pre                                                                                                | e dopisova                                                                                                    | anie predm                                                                                                    | etov a ich                                                                                                    |
| dza klasifi                           | kácia za s                                                        | právanie.                                                                                                    |                                                                                                    |                                                                                                    |                                                                                                    |
| vysvedče<br>nia)                      | nia v jedi                                                        | notlivých r                                                                                                  | ošpecit v<br>nika).<br>očníkoch                                                                                                    | strednej šl                                                                                                    | coly                                                                                                    |
| ník                                   |                                                                   |                                                                                                    |                                                                                                    |                                                                                                    |                                                                                                    |
|                                       |                                                                   |                                                                                                    |                                                                                                    |                                                                                                    |                                                                                                    |
|                                       | 11.                                                               | Ш.                                                                                                    | IV.                                                                                                    | ٧.                                                                                                    | VI.                                                                                                    |
| ~                                     | II.                                                               | III.                                                                                                    | IV.                                                                                                    | V.                                                                                                    | VI.                                                                                                    |
| ~                                     | II.                                                               | III.                                                                                                    | IV.                                                                                                    | V.                                                                                                    | VI.                                                                                                    |
|                                       | dza klasifi<br>om školsk<br>o vysvedčo<br>vysvedče<br>nia)<br>ník | dza klasifikācia za s<br>om školskom roku<br>o vysvedčenia posk<br>vysvedčenia v jedi<br>nia)<br>n <b>ik</b> | Jza klasifikácia za správanie.<br>om školskom roku nevyplní pr<br>o vysvedčenia posledného roč<br>vysvedčenia v jednotlivých r<br>nia)<br>ník | tza klasifikácia za správanie.<br>zm školskom roku nevyplní prospech v<br>s vysvedčenia posledného ročníka).<br>vysvedčenia v jednotlívých ročníkoch<br>nia)<br>ník | tza klasifikácia za správanie.<br>om školskom roku nevyplní prospech v poslednom<br>o vysvedčenia posledného ročníka).<br>vysvedčenia v jednotlivých ročníkoch strednej šk<br>nia)<br>ník |

obr. č. 13 Prospech na strednej škole

7. Vyplň údaje o tvoje klasifikácii maturitnej skúšky (zobrazí sa len pre voľbu "nie som maturant") - vyplníte údaje o maturitnej skúške. V prípade, že ešte len budete maturovať, vyplníte Predmety maturitnej skúšky a Úroveň (vypĺňa sa len pri cudzích jazykoch)

| Uchádzač<br>Ústna form                                                                                                    | maturujúci  <br>la (známka) v            | pre rokom 2004<br>/ rámci internej č | - vyplní stĺpec<br>asti.                                                                                        | Predmet maturiti                                              | nej skúšky, stĺpe          |
|----------------------------------------------------------------------------------------------------|------------------------------------------|--------------------------------------|----------------------------------------------------------------------------------------------------|---------------------------------------------------------------|----------------------------|
| ) Ostatní uc                                                                                                    | <b>hádzači</b> – vy                      | plnia všetky stĺpo                   | e                                                                                                    |                                                               |                            |
| nštrukcie                                                                                                    | e:                                       |                                      |                                                                                                    |                                                               |                            |
| Názov pred                                                                                                    | lmetu matur                              | itnej skúšky vpiš                    | te kliknutim do                                                                                                 | o prislušného poli                                            | čka.                       |
|                                                                                                    |                                          | tim on relevanie                     | menu                                                                                                    |                                                               |                            |
| Úroveň vyb<br>Ostatně po<br>rolovacieho                                                                                            | eriete kliknu<br>trebné údaje<br>o menu. | e vpište do príslu:                  | šných políčok p                                                                                                 | podľa zadania alet                                            | bo výberom z               |
| Úroveň vyb<br>Ostatné po<br>rolovacieho                                                                                            | eriete kliknu<br>trebné údaje<br>o menu. | e vpište do prislu:<br>Externá časť  | šných poličok (                                                                                                 | podľa zadania aleb<br>Interná časť                            | bo výberom z               |
| Viroveň vyb<br>Ostatné po<br>rolovacieho<br>Predmet<br>naturitnej<br>ikúšky                                                        | trebné údaje<br>o menu.<br>Úroveň        | Externá časť                         | šných políčok políčok políčok políčok políčok políčok políčok políčok políčok políčok políčok políčok políčok p | Interná časť<br>Písomná<br>forma<br>(%)                       | Ústna<br>forma<br>(známka) |
| Vroveň vyb<br>Ostatné po<br>rolovacieho<br>Predmet<br>naturitnej<br>ikúšky                                                         | Úroveň                                   | Externá časť                         | Percentil                                                                                                    | Interná časť<br>Písomná<br>forma<br>(%)                       | Ústna<br>forma<br>(známka) |
| <ul> <li>Uroveň vyb</li> <li>Ostatné po<br/>rolovacieho</li> <li>Predmet<br/>naturitnej<br/>ikúšky</li> <li>pridať pred</li> </ul> | Úroveň<br>met                            | Externá časť                         | Percentil                                                                                                    | Dodľa zadania alet<br>Interná časť<br>Písomná<br>forma<br>(%) | Ústna<br>forma<br>(známka) |

obr. č. 14 Klasifikácia maturitnej skúšky

8. Vyplň tvoje predchádzajúce štúdium na VŠ (nepovinný krok, zobrazí sa len pre voľbu "nie som maturant") - tento krok vyplníte len v prípade, že ste už študovali na vysokej škole. Vyplníte údaje ako vysoká škola, fakulta, študijný program, začiatok a ukončenie štúdia... Pre zmazanie údajov použijete tlačidlo "*Vymazať údaje*".

| Predchádzajúce štúdium                                                                                                    |
|----------------------------------------------------------------------------------------------------|
| Vyplň prosím formulár podľa jednotlivých inštrukcií. Pre uloženie prehľadu o<br>predchádzajúcom (i neskončenom) štúdiu na vysokej škole kliknite na tlačitko ULOŽIŤ. |
| Vysoká škola                                                                                                    |
|                                                                                                    |
| Fakulta                                                                                                    |
|                                                                                                    |
| Detašované pracovisko                                                                                                    |
|                                                                                                    |
| Študijný program                                                                                                    |
|                                                                                                    |
| Študijný odbor                                                                                                    |
|                                                                                                    |
| Stupeň dosiahnutého vzdelania                                                                                                    |
| vyber stupeň vzdelania 🗸 🗸 🗸 🗸 🗸 🗸 🗸                                                                                                    |
| Začiatok štúdia                                                                                                    |
|                                                                                                    |
| Skončenie štúdia                                                                                                    |
|                                                                                                    |
| Akademický titul                                                                                                    |
| vyber titul 🗸                                                                                                    |
| Uložiť Vymazať údaje                                                                                                    |

obr. č. 15 Predchádzajúce štúdium

**9. Vyplň údaje o tvojom zamestnaní (nepovinný krok, zobrazí sa len pre voľbu "nie som maturant")** - v prípade, že máte zamestnanie alebo ste boli zamestnaný, vypíšte všetky potrebné údaje. Pre zmazanie údajov použijete tlačidlo "*Vymazať údaje"*.

| Zamestnanie                                                                                                    |  |  |  |  |  |
|----------------------------------------------------------------------------------------------------|--|--|--|--|--|
| Vyplň prosím formulár podľa jednotlivých inštrukcií. Pre uloženie prehľadu o zamestnaní<br>kliknite na tlačítko ULOŽIŤ. |  |  |  |  |  |
| Názov zamestnávateľa                                                                                                    |  |  |  |  |  |
|                                                                                                    |  |  |  |  |  |
| Profesia (nepovinné)                                                                                                    |  |  |  |  |  |
|                                                                                                    |  |  |  |  |  |
| Predchádzajúce zamestnanie (nepovinné)                                                                                  |  |  |  |  |  |
|                                                                                                    |  |  |  |  |  |
| Súčasné zamestnanie (nepovinné)                                                                                         |  |  |  |  |  |
|                                                                                                    |  |  |  |  |  |
| Uložiť Vymazať údaje                                                                                                    |  |  |  |  |  |

obr. č. 16 Zamestnanie

10. Vyber si školy, na ktoré chceš ísť - vyberte si vysokú školu, na ktorú si chcete podať prihlášku výberom zo zoznamu alebo len začnite písať názov školy (obr. č. 17), následne pokračujete výberom fakulty. Po výbere fakulty sa zobrazia študijné programy, kliknutím na tlačidlo "*Pridať program*" si vyberiete program a tlačidlom "*Uložiť údaje*" (obr. č. 18) potvrdíte svoj výber. Ak chcete prihlášku podať, kliknite na zelené tlačidlo "*Podať prihlášku*" (obr. č. 19).

| Výber vysokej školy<br>Vyberte si vysokú školu, na ktorú sa chcete prihlásiť. Výber vykonáte kliknutím na políčko pred<br>názvom vysokej školy. Ak chcete získať viac informácií o vysokej škole, kliknite na nápis VIAC<br>INFORMÁCIÍ. Po výbere kliknite na POKRAČOVAŤ NA VÝBER FAKULTY. | • |
|----------------------------------------------------------------------------------------------------|---|
| Začni písať názov školy, alebo ju vyber zo zoznamu 🔹                                                                                                    |   |
| Pokračovať na výber fakulty <u>Prečo si nemôžem vybrať svoju školu v zozname?</u>                                                                                                    |   |

obr. č. 17 Výber vysokej školy

#### Vybrané študijné programy

| Študijný program                 | Forma štúdia | Metóda štúdia |           |
|----------------------------------|--------------|---------------|-----------|
| riadenie bezpečnostných systémov | Denná        | Prezenčná     | Odstrániť |

Uložiť údaje

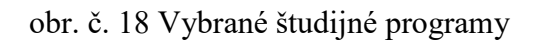

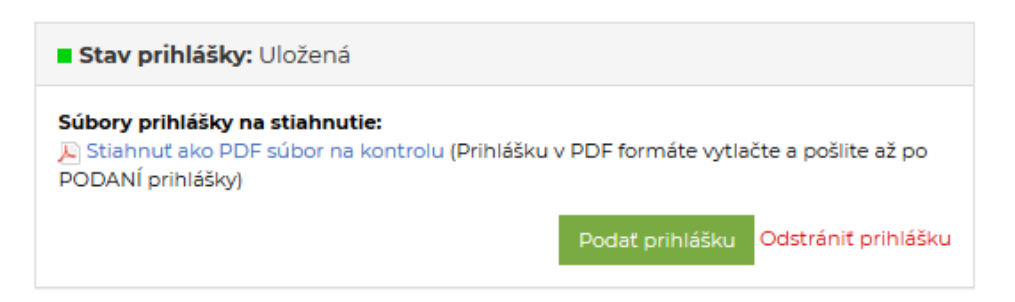

obr. č. 19 Podanie prihlášky

**11. Vytlač a podpíš tvoje prihlášky** - zobrazia sa všetky podané a uložené prihlášky. Ak je prihláška podaná, musíte ju vytlačiť a podpísať.

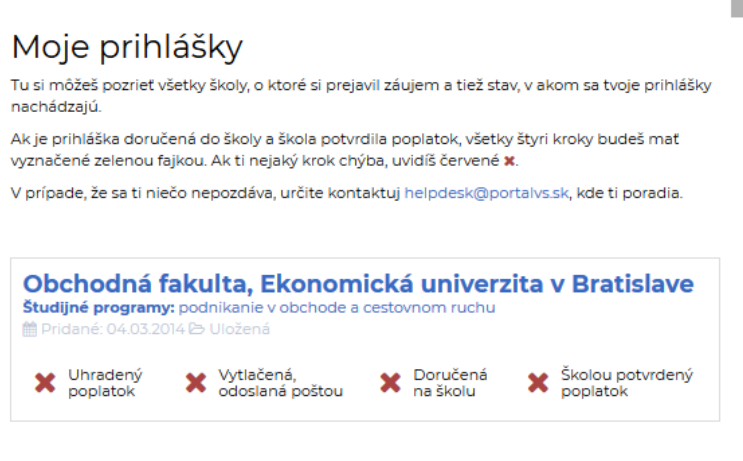

obr. č. 20 Moje prihlášky

# Vypĺňanie prihlášky

## Pridanie novej prihlášky

Po vyplnení všetkých povinných osobných údajov si môžete vytvoriť novú prihlášku. Buď budete pokračovať podľa jednotlivých krokov (obr. č. 21) alebo môžete využiť tlačidlo

+Pridat na pravej strane pri zozname prihlášok (obr. č. 22). Výber sa začína výberom univerzity.

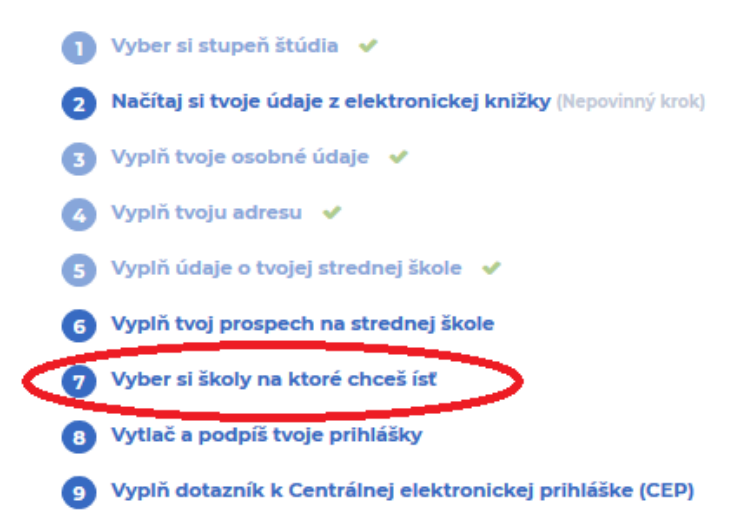

obr. č. 21 Kroky prihlášky

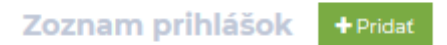

obr. č. 22 Zoznam prihlášok

#### Výber univerzity

Z ponuky vyberiete univerzitu, na ktorú sa chcete prihlásiť. Výber vykonáte kliknutím na názov vysokej školy. Po výbere kliknite na **POKRAČOVAŤ NA VÝBER FAKULTY**. V prípade, že si zvolíte vysokú školu, ktorá nemá fakulty, aplikácia Vám hneď ponúkne zoznam študijných programov.

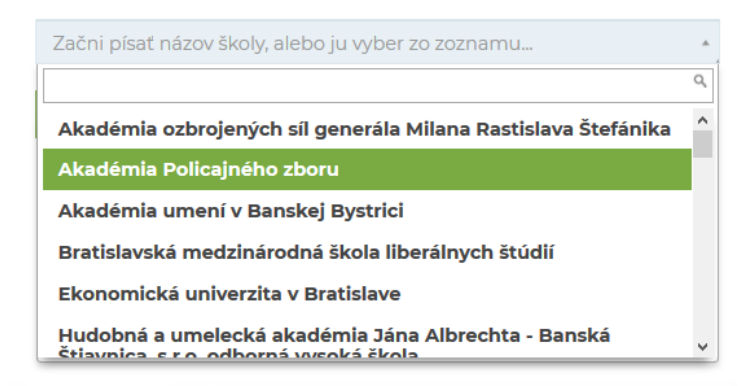

obr. č. 23 Výber vysokej školy

#### Výber fakulty

Z ponuky vyberiete fakultu danej univerzity, na ktorú sa chcete prihlásiť. Výber vykonáte kliknutím na políčko pred názvom fakulty. Po výbere kliknite na tlačidlo **POKRAČOVAŤ NA VÝBER ŠTUDIJNÉHO PROGRAMU.** 

- 🔿 Národohospodárska fakulta
- 🔿 Obchodná fakulta
- 🔿 Fakulta hospodárskej informatiky
- 🔿 Fakulta podnikového manažmentu
- 🔿 Fakulta medzinárodných vzťahov
- 🔿 Fakulta aplikovaných jazykov
- 🔿 Podnikovohospodárska fakulta; Košice
- 🔿 Ústav medzinárodných programov (detašované pracovisko, miesto štúdia)

Pokračovať na výber študijného programu

obr. č. 24 Výber fakulty

#### Výber študijného programu

Zo zobrazenej ponuky si vyberiete študijný program, ktorý chcete študovať. Výber vykonáte kliknutím na tlačítko **PRIDAŤ PROGRAM** (obr. č. 25). Takto si môžete vybrať maximálne tri študijné odbory, na ktoré sa chcete na danej fakulte prihlásiť. Pridaný program sa potom zobrazí medzi vybranými študijnými programami (obr. č. 26).

Ak chcete program zrušiť kliknite na tlačítko **ODSTRÁNIŤ** (obr. č. 26). Ak chcete výber potvrdiť kliknite na tlačítko **ULOŽIŤ ÚDAJE** (obr. č. 26).

| Detail študijného programu                                                                                                    | Akcie          |
|----------------------------------------------------------------------------------------------------|----------------|
| Študijný program: ekonómia a právo<br>Forma štúdia: Denná<br>Jazyk štúdia: slovenský jazyk<br>Metóda štúdia: Prezenčná<br>Viac informácií o programe nájdete na: https://www.portalvs.sk<br>/sk/studijny-program/poistovnictvo2                                                                          | Pridat program |
| Študijný program: ekonomická teória a ekonomická žurnalistika<br>Forma štúdia: Denná<br>Jazyk štúdia: anglický jazyk, slovenský jazyk<br>Metóda štúdia: Prezenčná<br>Viac informácií o programe nájdete na: https://www.portalvs.sk<br>/sk/studijny-program/ekonomicka-teoria-a-ekonomicka-zurnalistika2 | Pridať program |
| Študijný program: financie, bankovníctvo a investovanie<br>Forma štúdia: Denná<br>Jazyk štúdia: anglický jazyk, slovenský jazyk<br>Metóda štúdia: Prezenčná<br>Viac informácií o programe nájdete na: https://www.portalvs.sk<br>/sk/studijny-program/verejna-sprava-a-regionalny-rozvoj5                | Pridat program |

#### Prosím vyberte študijný program

obr. č. 25 výber študijného programu

## Vybrané študijné programy

| Študijný program                 | Forma štúdia | Metóda štúdia |           |
|----------------------------------|--------------|---------------|-----------|
| riadenie bezpečnostných systémov | Denná        | Prezenčná     | Odstrániť |
| riadenie bezpečnostných systémov | Externá      | Prezenčná     | Odstrániť |

Uložiť údaje

| obr. | č. | 26 | Vybrané | študijné | programy |
|------|----|----|---------|----------|----------|
|------|----|----|---------|----------|----------|

## Podanie prihlášky

Kliknutím na tlačidlo "*Zobraziť všetky prihlášky*" (obr. č. 27) sa zobrazia všetky prihlášky, ktoré máte vytvorené (obr. č. 28). Detail konkrétnej prihlášky zvolíte kliknutím na konkrétnu prihlášku. Pre návrat do zoznamu prihlášok **MOJE PRIHLÁŠKY** stlačíte odkaz

Späť na zoznam prihlášok . Ak ste pri kontrole prihlášky zistili chyby v osobných údajoch alebo v údajoch zo strednej školy, môžete ich kedykoľvek zmeniť v jednotlivých častiach. Po uložení sa Vám automaticky zobrazia v detaile prihlášky, ktorá má stav "Uložená". V prípade, že chcete zmeniť v prihláške, ktorá má stav "Uložená" univerzitu, fakultu, študijný program, musíte kliknúť na *Odstrániť prihlášku (obr. č. 29)* a výber školy vykonať ešte raz. V prípade, že ste pri kontrole zistili chybný údaj v prihláške, ktorá má stav "Podaná", musíte si podať opravnú prihlášku (viac v časti *Podanie opravnej prihlášky* str. 21).

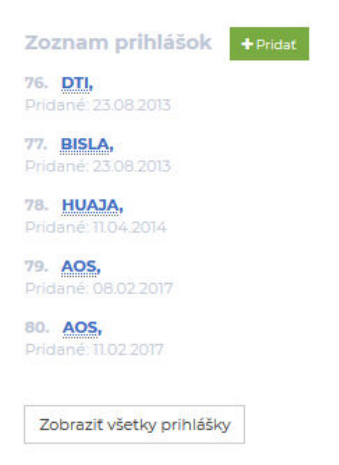

obr. č. 27 Zobraziť všetky prihlášky

#### Moje prihlášky

Tu si môžeš pozrieť všetky školy, o ktoré si prejavil záujem a tiež stav, v akom sa tvoje prihlášky nachádzajú.

Ak je prihláška doručená do školy a škola potvrdila poplatok, všetky štyri kroky budeš mať vyznačené zelenou fajkou. Ak ti nejaký krok chýba, uvidíš červené 🗶

V prípade, že sa ti niečo nepozdáva, určite kontaktuj helpdesk@portalvs.sk, kde ti poradia.

| <b>íctva a sociáln</b>                                                                                                    | ej práce sv.                          |                                                                           |
|----------------------------------------------------------------------------------------------------|---------------------------------------|---------------------------------------------------------------------------|
| tná starostlivosť                                                                                                    |                                       |                                                                           |
| and some supported and the ball of the second second |                                       |                                                                           |
|                                                                                                    |                                       |                                                                           |
| oštou 🗙 Doručer<br>na školu                                                                                                    | ná 🗙 Školou p<br>poplatol             | otvrdený<br><                                                             |
| šovská univer                                                                                                    | zita v Prešov                         | ve                                                                        |
|                                                                                                    | Doručer<br>na školu<br>ešovská univer | poštou X Doručená X Školou p<br>poplatol<br>Postovská univerzita v Prešov |

obr. č 28 Moje prihlášky

| Stav prihlášky: Uložená                                                                                                    |
|----------------------------------------------------------------------------------------------------|
| Súbory prihlášky na stiahnutie:<br>A Stiahnuť ako PDF súbor na kontrolu (Prihlášku v PDF formáte vytlačte a pošlite až po<br>PODANÍ prihlášky) |
| Podať prihlášku Odstrániť prihlášku                                                                                                    |

obr. č. 29 Odstránenie prihlášky

Pokiaľ si vysoká škola nastavila v systéme, že požaduje ďalšie doplňujúce údaje, napr. ostatné povinné prílohy k prihláške alebo vyplnenie predmetov prijímacej skúšky, zobrazia sa ako *Doplňujúce údaje* v tejto časti prihlášky.

Doplňujúce údaje

| K prihláške je možné elektronicky vložiť nasledovné dokumenty: |             |
|----------------------------------------------------------------|-------------|
| životopis (nepovinná)                                          |             |
| Súbor pusti tu alebo vyber zo svojho PC.                       | NAHRAŤ Z PC |
|                                                                |             |

obr. č. 30 Nahrávanie príloh prihlášky

**Predmety prijímacej skúšky** vyberiete kliknutím na zvolený predmet, odznačíte ich rovnakým spôsobom.

| Predmety prijímacej skúšky:  |   |
|------------------------------|---|
| Matematika                   |   |
| ∐ Ekonómia                   |   |
| - cudzí jazyk -              | ✓ |
|                              |   |
| Povinných: 2, Voliteľných: 0 |   |
| Uložiť                       |   |

obr. č. 31 Výber predmetov prijímacej skúšky

Pre podanie prihlášky kliknite na tlačidlo "*Podať prihlášku*" (obr. č. 32). Potvrdením vyhlásenia a súhlasu uchádzača bude prihláška podaná.

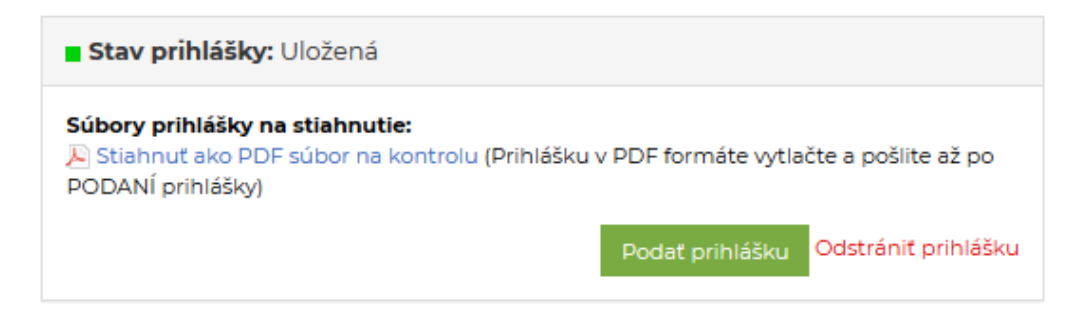

obr. č. 32 Podanie prihlášky

PDF súbor podanej prihlášky si stiahnete na vytlačenie po podaní prihlášky cez

E Stiahnuť ako PDF súbor na vytlačenie (obr. č. 32).

| Stav prihlášky: Podaná (čaká na spracovanie VŠ)                                                              |
|----------------------------------------------------------------------------------------------------|
| <b>Súbory prihlášky na stiahnutie:</b><br>Niahnuť ako PDF súbor na vytlačenie                                |
| <ul> <li>Uhradený poplatok za prijímacie skúšky</li> <li>Vytlačená prihláška bola odoslaná poštou</li> </ul> |
| Uložiť                                                                                                    |

obr. č. 33 Stav prihlášky

Po uhradení poplatku za prijímacie konanie a vytlačení a odoslaní prihlášky poštou si môžete tieto úkony odškrtnúť a stlačiť tlačidlo "*Uložiť*" (obr. č. 33).

V prípade, že vysoká škola nie je elektronicky prepojená s centrálnou elektronickou prihláškou Prihláška VŠ a vyžaduje podanie prihlášky cez akademický informačný systém vysokej školy, budete informovaný o možnosti podania prihlášky a presmerovaní na elektronickú prihlášku vysokej školy (obr. č. 34).

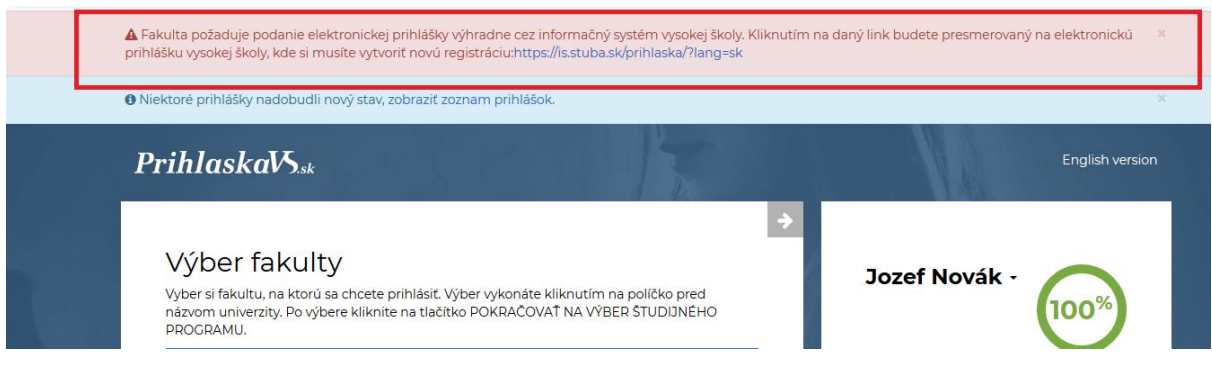

obr. č. 34 Upozornenie na presmerovanie

V prípade, že si podávate prihlášku na vysokú školu, ktorá nie je elektronicky prepojená s centrálnou elektronickou prihláškou Prihláška VŠ, ale prihlášku akceptuje vytlačenú, stlačíte zelené tlačidlo "*Vygenerovať prihlášku*" a následne si môžete takto vyplnenú a vytlačenú prihlášku poslať na vysokú školu (obr. č. 35).

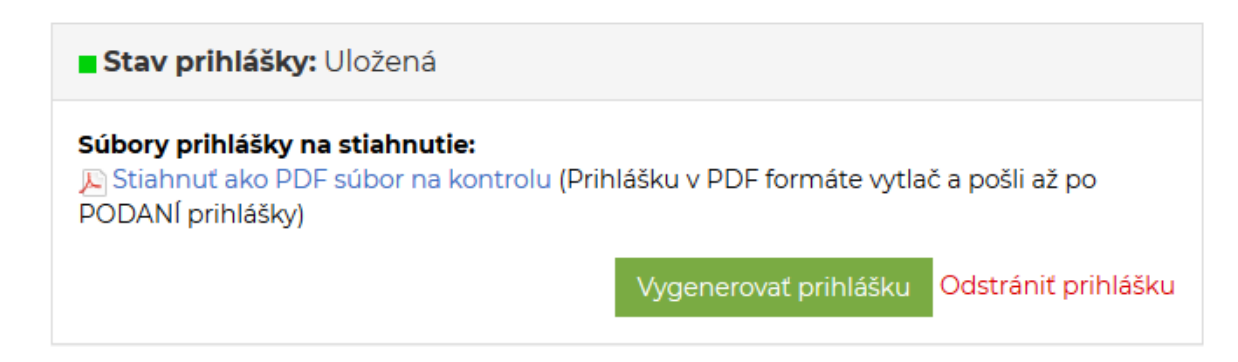

obr. č. 35 Vygenerovanie prihlášky

## Podanie opravnej prihlášky

*Táto funkcia závisí od nastavenia vysokej školy, niektoré vysoké školy túto funkciu nepodporujú.* V prípade, že ste zistili chybu v už podanej prihláške, môžete si vytvoriť novú prihlášku. Postupujete podľa časti Vypĺňanie prihlášky – pridanie novej prihlášky str. 21 "+*Pridať*" (obr. č. 27). Pre podanie prihlášky kliknite na tlačidlo *"Podať prihlášku*" (obr. č. 32). Potvrdením vyhlásenia a súhlasu uchádzača bude prihláška podaná.

Systém prihlášku označí ako "duplicitnú" a ak chcete podať prihlášku ako Opravnú, riadite sa pokynmi na obrazovke.

Kliknutím na zelené tlačidlo "**Opravná prihláška"** prihlášku úspešne označíte ako opravnú prihlášku (obr. č. 36).

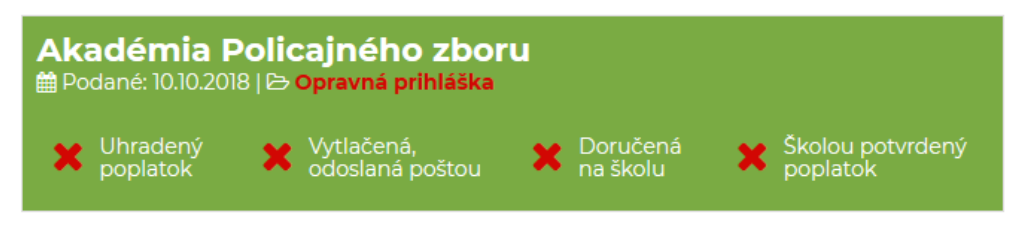

Obr. č. 36 Podanie opravnej prihlášky

#### Prehľad evidovaných prihlášok

Celkový prehľad evidovaných prihlášok sa zobrazí kliknutím na tlačidlo "*Zobraziť všetky prihlášky"* (obr. č. 37).

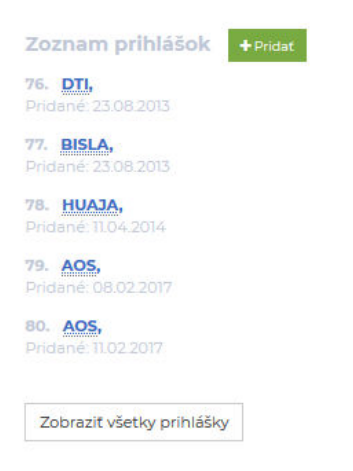

obr. č. 37 Zobrazenie všetkých prihlášok

V prehľade sa zobrazia informácie o škole, fakulte, študijných programoch, stave prihlášky (obr. č. 38). Zároveň sa zobrazuje, v akom stave sú realizované úkony zo strany uchádzača a školy. Kliknutím na konkrétnu prihlášku sa zobrazí detail prihlášky. Po poslaní prihlášky poštou a uhradení poplatku za prijímacie skúšky môžete zakliknúť príslušné políčko o realizovanom úkone a uložiť údaje (obr. č. 39).

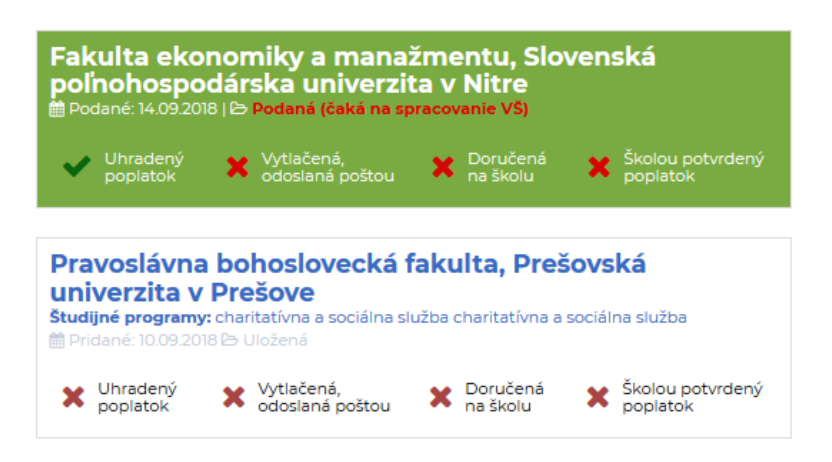

## obr. č. 38 Prehľad prihlášok

| Stav prihlášky: Podaná (čaká na spracovanie VŠ)                                 |
|---------------------------------------------------------------------------------|
| Súbory prihlášky na stiahnutie:<br>N Stiahnuť ako PDF súbor na vytlačenie       |
| Uhradený poplatok za prijímacie skúšky Vytlačená prihláška bola odoslaná poštou |
| Uložiť                                                                          |

#### obr. č. 39 Detail prihlášky

## Stavy prihlášky:

Uložená - prihláška je uložená, zatiaľ nie je podaná

Podaná – čaká sa na elektronické potvrdenie z VŠ

Duplicitná – systém zistil duplicitnú prihlášku, je nutné podať opravnú prihlášku

Opravná - duplicitná prihláška je označená ako opravná prihláška

Prihláška na vytlačenie - prihláška určená na vytlačenie ako PDF súbor

Prijatá - VŠ elektronicky potvrdila prijatie elektronickej prihlášky po podaní

Prijatá (uhradená) - VŠ potvrdila príjem poplatku za prijímaciu skúšku

Prijatá (vrátená) - VŠ vrátila prihlášku (zistila chýbajúce alebo nesprávne údaje)

## Podpora používateľ a uchádzačov o štúdium na vysokých školách

V prípade akýchkoľvek otázok môžete kontaktovať podporu pre uchádzačov 24/7 prostredníctvom e-mail adresy: **prihlaska@portalvs.sk** alebo tel. čísiel uvedených nižšie.

E-mail: prihlaska@portalvs.sk Tel: 037 641 48 81 Mobil: 0911 154 882; 0910 288 644